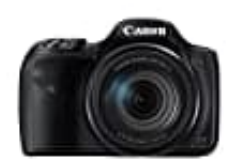

## **Canon PowerShot SX540 HS**

## Änderung der Bildauflösung-Bildgröße

Hinweis: Richtlinien zur Anzahl der Aufnahmen, die bei jeder Auflösungseinstellung auf eine Speicherkarte passen, findet ihr unter <u>"Anzahl der Aufnahmen pro Speicherkarte, S. 180"</u>

## 1. Drückt die Taste FUNC. SET.

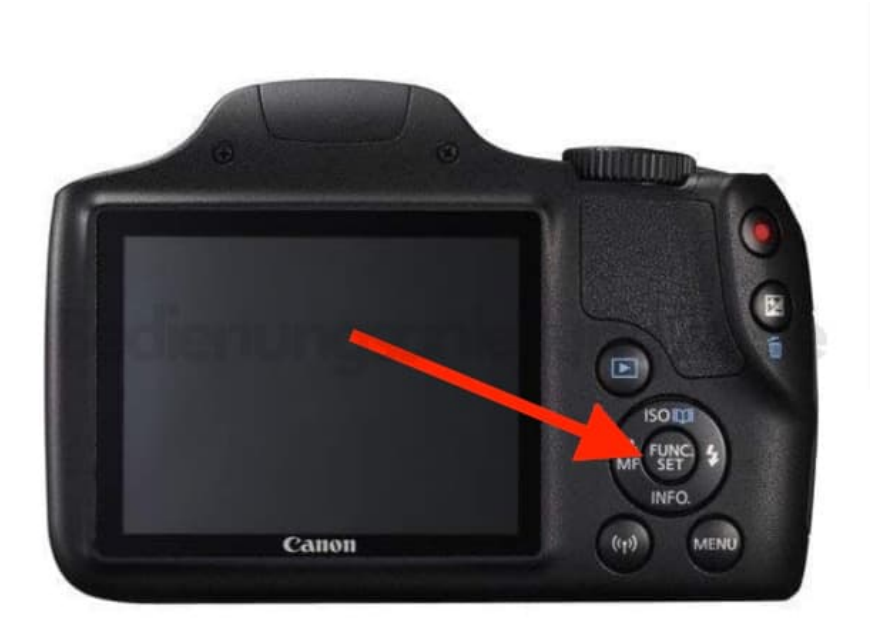

2. Wählt im Menü die Option [L] und dann die gewünschte Option aus.

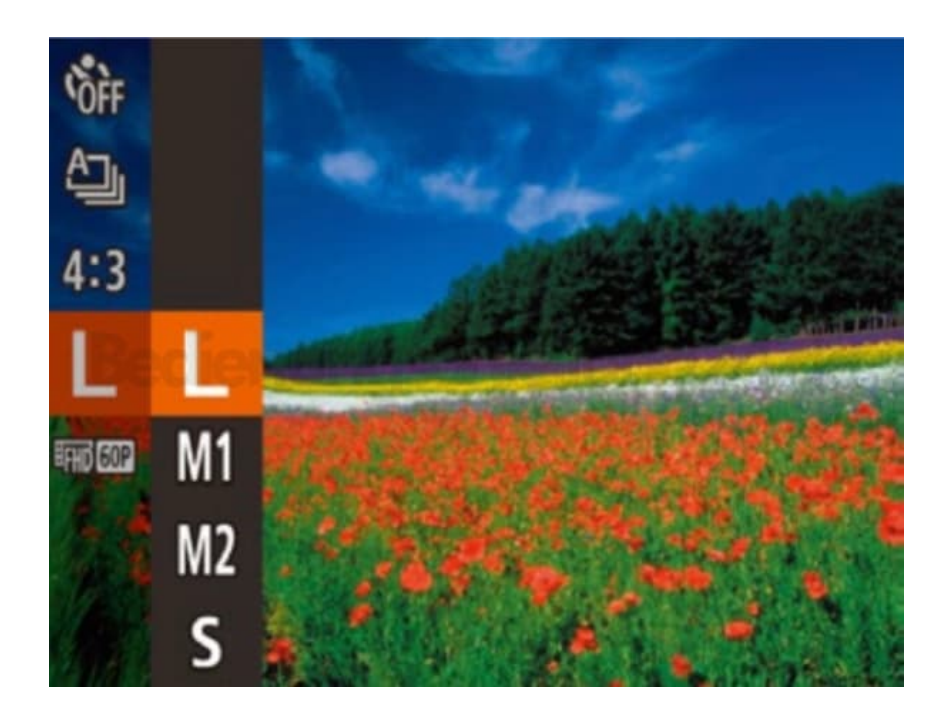

3. Ihr könnt zwischen den folgenden vier Stufen der Bildauflösung wählen:

**L:** A2 (420 x 594 mm)

**M1:** A3 – A5 (297 x 420 – 148 x 210 mm)

M2: 90 x 130 mm, 130 x 180 mm, Postkarte

S:

Für E-Mails und ähnliche Zwecke

4. Die von euch konfigurierte Option wird nun angezeigt.